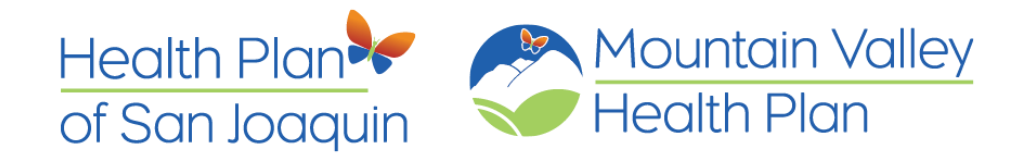

## Jiva Quick Reference Guide

To access the authorization submission site (Jiva), you must have access to the Health Plan provider portal, Doctor Referral Express (DRE).

To submit an authorization request via the Jiva platform, select "Auth Portal" as shown on the menu below.

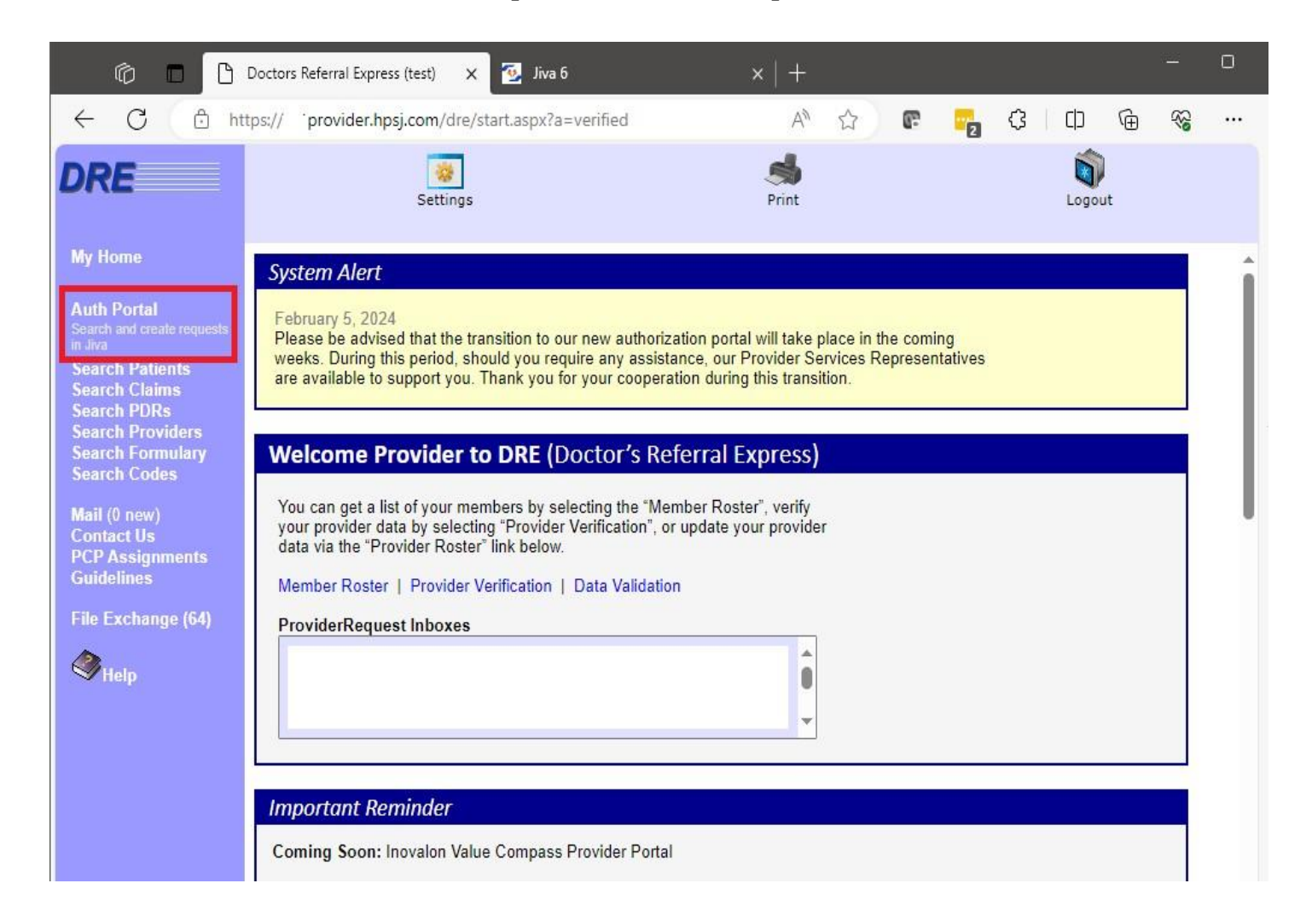

Once selected, you will be routed to the Jiva Dashboard.

| 🔰 🕈 🖓 Dashboard 🗮 Menu 🗋 Mernory List 🏙 Calendar |                                               |   |   |   |   |         |     |       |         |          |        |         |    |    |           |              | • • | 📥 Pro | vide |
|--------------------------------------------------|-----------------------------------------------|---|---|---|---|---------|-----|-------|---------|----------|--------|---------|----|----|-----------|--------------|-----|-------|------|
| /ly Dashboard                                    |                                               |   |   |   |   |         |     |       |         |          |        |         |    | 0  | Last Upda | ated : 0 min | ago | To D  | D Te |
| O Alerts                                         | Work in Progress                              |   |   |   |   | 🖲 Today | y • | 1 Day | 🦲 2 Day | 🖲 3 Da   | /s 🔴   | >3 Days |    |    |           |              |     |       |      |
| 0<br>Messages                                    | Pending Submission                            | 1 | 1 |   |   |         |     |       |         |          |        |         |    |    |           |              |     |       |      |
| 20<br>My Requests                                | Further Information Required Pending Decision | 2 | 6 | 1 |   |         | 5   |       |         |          | 5      |         |    |    |           | 5            |     |       | 18   |
|                                                  | 0                                             | 1 | 2 |   | 3 | 4 5     | 6   |       | 7 8     | 9        | 10     | 11      | 12 | 13 | 14        | 15           | 16  | 17 1  | 3 1  |
| equests by Type                                  |                                               |   |   |   |   |         |     |       | *       | Decision | s Made | Today   |    |    |           |              |     |       |      |

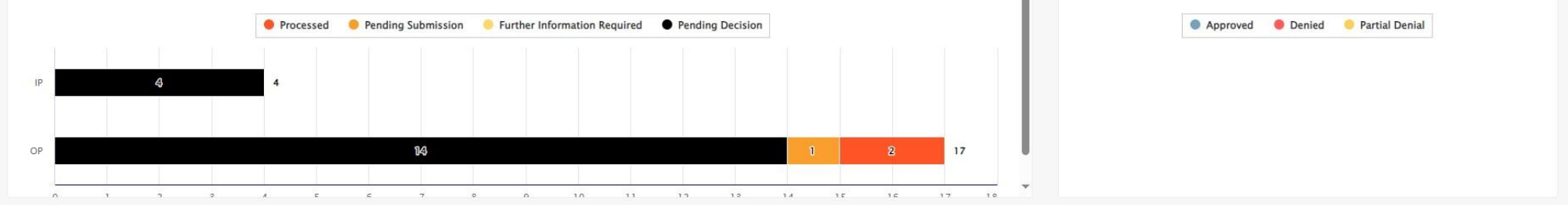

#### DUALAUTHSUBMSNMANUAL06032024E

Page 1 of 9

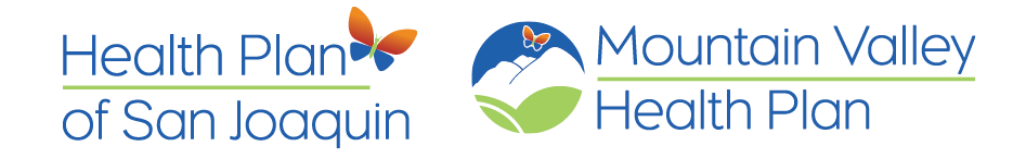

#### **<u>Getting Started</u>**

1. Select Menu

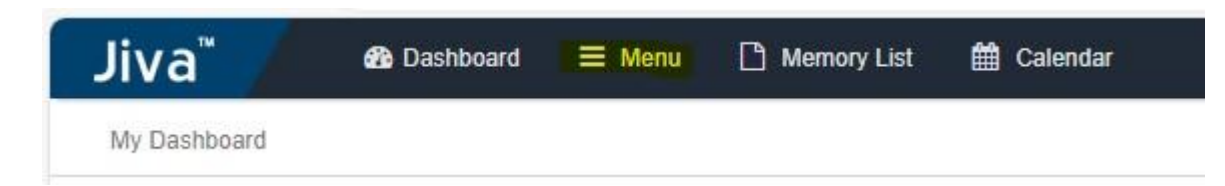

#### 2. Select New Request

| Provider       | Third Party Lir | nks |
|----------------|-----------------|-----|
| My Members     | NCD and LCD     |     |
| New Request    |                 |     |
| Search Request |                 |     |
| Survey         |                 |     |

## **Note:** All \* are required fields.

**3. Enter Member ID**. You can search for members by entering the Health Plan Member ID Number; this number starts with '200 series'.

#### 4. Select Search

On the Member Search Result, go to 'Action'.

| New Re | quest          |                   |                      |        |             |               |                     |                |             |            |                                                           |   |
|--------|----------------|-------------------|----------------------|--------|-------------|---------------|---------------------|----------------|-------------|------------|-----------------------------------------------------------|---|
|        |                | Member Last Name  |                      |        |             |               |                     | Client         |             |            |                                                           | Q |
|        |                | Member First Name |                      |        |             |               |                     | Member ID Type | Coverage ID |            |                                                           | ~ |
|        |                | Member DOB        |                      |        |             | 8             |                     | Member ID *    | 54321       |            |                                                           |   |
|        |                |                   | Search Reset         |        |             |               |                     |                |             |            |                                                           |   |
|        | Jiva Member ID | Member Name       | Member Date of Birth | Gender | Coverage ID | Subscriber ID | Coverage Start Date | Coverage E     | nd Date     | Group Name | Action                                                    |   |
| ٥      | 159145         | Reeves, Keanu     | 01/01/1980           | м      | 54321       |               | 07/01/2023          | 12/31/2030     |             | Medi-Cal   | Add Request                                               | ~ |
|        |                |                   |                      |        |             |               |                     |                |             |            | Add Request<br>Case Management<br>Inpatient<br>Outpatient |   |

#### 5. Action

#### Select the dropdown.

| Add Request     |  |
|-----------------|--|
| Add Request     |  |
| Case Management |  |
| Inpatient       |  |
| Outpatient      |  |

DUALAUTHSUBMSNMANUAL06032024E

Page **2** of **9** 

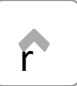

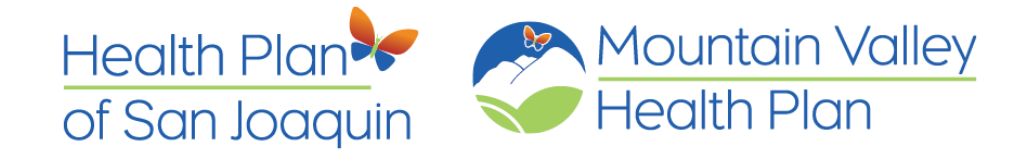

6. Select the 'Action' that applies to your authorization request.

#### 7. Enter the details in the Episode Details section as described in the following table:

| Request Type * | Prior Authorization | ~                                                                                                | Request Priority *                                                                                                    | Select One                                                                                                    | ~                                                                                                    |
|----------------|---------------------|--------------------------------------------------------------------------------------------------|----------------------------------------------------------------------------------------------------|----------------------------------------------------------------------------------------------------|----------------------------------------------------------------------------------------------------|
| c.             | Optional Fields     |                                                                                                  |                                                                                                    |                                                                                                    |                                                                                                    |
| Code Type *    | ICD10               | ~                                                                                                | Diagnosis *                                                                                                    | Diagnosis                                                                                                    | Q                                                                                                    |
|                |                     |                                                                                                  |                                                                                                    | Advanced Search                                                                                                    |                                                                                                    |
|                | Request Type *      | Request Type *       Prior Authorization         Optional Fields         Code Type *       ICD10 | Request Type *       Prior Authorization <ul> <li>Optional Fields</li> <li>Code Type *</li> <li>ICD10</li> <li>V</li> <li>V</li> <!--</td--><td>Request Type *       Prior Authorization       Request Priority *         Optional Fields       Optional Fields       Diagnosis *</td><td>Request Type * Prior Authorization   Optional Fields     Code Type *     ICD10     Diagnosis *   Diagnosis *   Advanced Search</td></ul> | Request Type *       Prior Authorization       Request Priority *         Optional Fields       Optional Fields       Diagnosis * | Request Type * Prior Authorization   Optional Fields     Code Type *     ICD10     Diagnosis *   Diagnosis *   Advanced Search |

#### 8. Request Type

Select the Request that applies to your authorization.

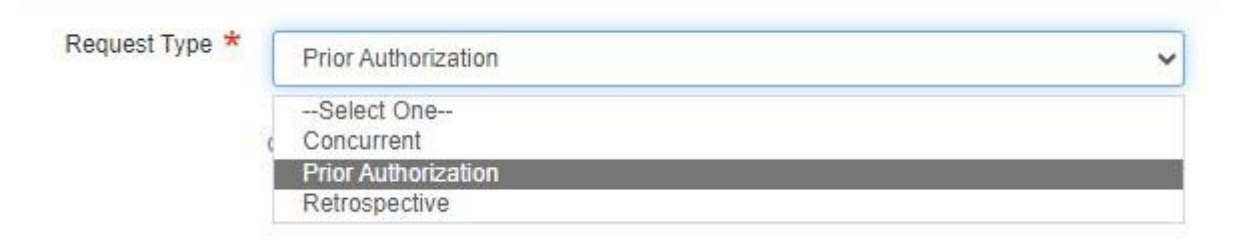

#### 9. Request Priority

Select the Request that applies to your preauthorization.

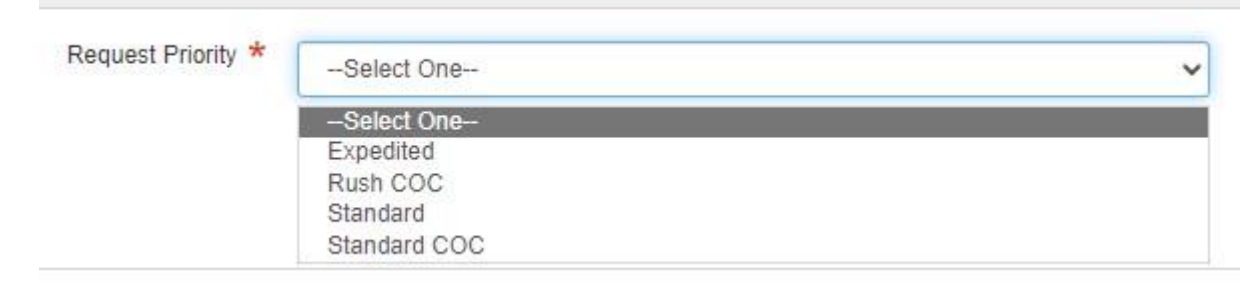

#### **10. Diagnosis**

The default should always be ICD-10

| Diagnosis | Code Type * | ICD10 | ~ |
|-----------|-------------|-------|---|
|           |             |       |   |

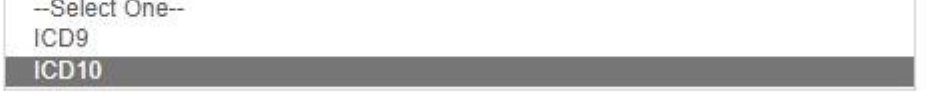

#### You can search by the ICD10 code or description.

DUALAUTHSUBMSNMANUAL06032024E

Page 3 of 9

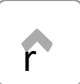

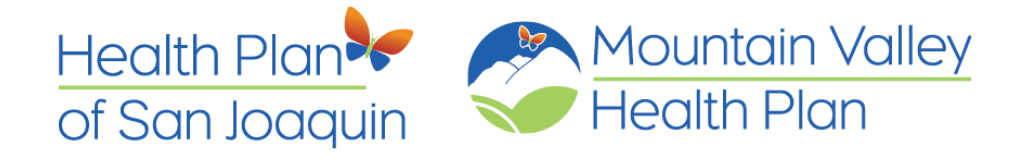

| Diagnosis * | M21                                                                                                    | Q Diagnosis * |                                                                                                    | other acquired defor                                                                                                  | Q |  |  |  |
|-------------|----------------------------------------------------------------------------------------------------|---------------|----------------------------------------------------------------------------------------------------|----------------------------------------------------------------------------------------------------|---|--|--|--|
|             | M21Other acquired deformities of limbs<br>M21.0Valgus deformity, not elsewhere classified<br>M21.00Valgus deformity, not elsewhere classified, unspecified site |               | M20.30Hallux varus (acquired), unspecified foot<br>M20.31Hallux varus (acquired), right foot<br>M20.32Hallux varus (acquired), left foot |                                                                                                    |   |  |  |  |
|             | M21.00Valgus deformity, not elsewhere classified, unspecified site<br>M21.02Valgus deformity, not elsewhere classified, elbow                                   |               |                                                                                                    | M20.5x1Other deformities of toe(s) (acquired), right foot<br>M20.5x2Other deformities of toe(s) (acquired), left foot |   |  |  |  |
|             | M21.021Valgus deformity, not elsewhere classified, right elbow                                                                                                  |               |                                                                                                    | M20.5x9-Other deformities of toe(s) (acquired), unspecified foot                                                      |   |  |  |  |
|             | M21.021Valgus deformity, not elsewhere classified, right elbow<br>M21.022Valgus deformity, not elsewhere classified, left elbow                                 | •             |                                                                                                    | M21Other acquired deformities of limbs<br>M21.531Acquired clawfoot, right foot                                        | - |  |  |  |

#### Once you select the diagnosis code, the ICD10 will display.

| Primary Dx | Code Type | Diagnosis                                       | Actions |
|------------|-----------|-------------------------------------------------|---------|
| *          | ICD10     | M20.30Hallux varus (acquired), unspecified foot |         |
| *          | ICD10     | M21.0Valgus deformity, not elsewhere classified | 0       |

- The primary diagnosis should be marked with an orange star  $\star$
- To select the primary diagnosis, click on the  $\star$ to change it to orange  $\star$
- The minus symbol  $\Theta$  allows the user to detach a diagnosis that is not needed.

#### **11. Provider Details**

Select 'Attach Providers'

Provider Details

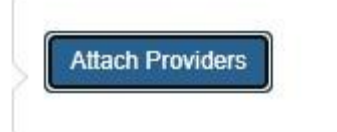

You can search by the following:

- Provider Name/Facility
- National Provider Identification Number (NPIN)
- Provider ID (Health Plan Provider ID)

Attach Providers

Enter any search criteria

| Provider Last Name / Facility | Last Name / Facility   | Q |
|-------------------------------|------------------------|---|
| Provider First Name           | Provider First Name    | Q |
| NPIN                          |                        |   |
| Provider ID                   |                        |   |
|                               | Search Advanced Search |   |
|                               |                        |   |

#### DUALAUTHSUBMSNMANUAL06032024E

Page 4 of 9

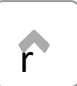

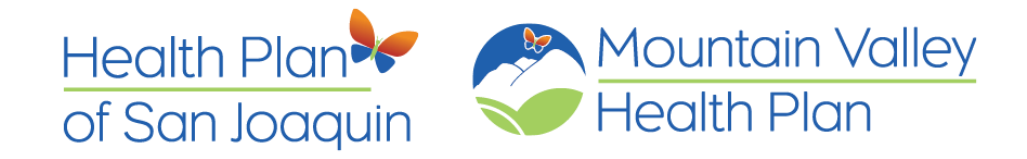

#### 12. Select Search

| Attach Providers              |                                   |   |                |                |                    |                                                 |                         |                                                                          |                  |             |     |  |  |  |
|-------------------------------|-----------------------------------|---|----------------|----------------|--------------------|-------------------------------------------------|-------------------------|--------------------------------------------------------------------------|------------------|-------------|-----|--|--|--|
| 1 Enter any search criteria   | Enter any search criteria         |   |                |                |                    |                                                 |                         |                                                                          |                  |             |     |  |  |  |
| Provider Last Name / Facility | der Last Name / Facility GARCIA Q |   | Search Results |                |                    |                                                 |                         |                                                                          |                  |             |     |  |  |  |
| Provider First Name           | ERIN                              | Q |                | Provider ID    | Provider Name      | Location                                        | Туре                    | Provider Role                                                            | Specialty        | In Network? | Key |  |  |  |
| NPIN                          |                                   |   | ٥              | PMP00000086365 | GARCIA, ERIN,<br>K | 701 E<br>CHANNEL                                | REGISTERED<br>DIETICIAN | Treatin 🗸                                                                | Y                | NO<br>TEF   |     |  |  |  |
| Provider ID                   | Provider ID                       |   |                |                |                    | ST<br>STOCKTON,                                 |                         | Admitting<br>Attending<br>Equipment supplier                             |                  |             |     |  |  |  |
|                               | Search Advanced Search            |   |                |                |                    | 052022628<br>US<br>Phone:<br>2099444700<br>Fax: |                         | Facility/Surge<br>Inpatient Facil<br>Requesting<br>Servicing<br>Treating | ry Center<br>ity |             |     |  |  |  |
|                               |                                   |   |                |                |                    | 2097626808                                      |                         |                                                                          |                  |             |     |  |  |  |

- **13. Click on the wheel symbol**  $\clubsuit$  to select the provider **You can attach the providers by selecting the following**:
  - Single Attach (Allows you to select one provider)
  - Multiple Attach (Allows you to select multiple providers)

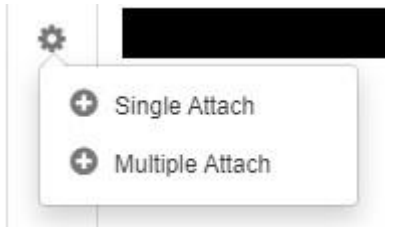

#### **Required Details for the Provider Role**

- Inpatient
  - $\circ$  Requesting
  - $\circ$  Attending
  - $\circ$  Admitting
  - Facility- Inpatient Facility
- Outpatient
  - $\circ$  Requesting
  - Servicing

#### Note: At a minimum, these roles are required to satisfy the authorization request to be

#### submitted for review.

DUALAUTHSUBMSNMANUAL06032024E

Page 5 of 9

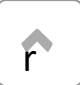

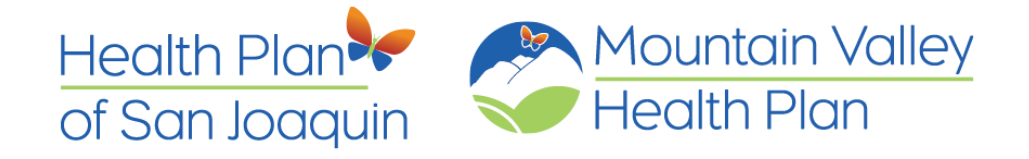

#### **Example:**

| Provider Details | ID               | Name                             | Location                                                                                   | Role       |
|------------------|------------------|----------------------------------|--------------------------------------------------------------------------------------------|------------|
|                  | PMP0000000037    | COMMUNITY MEDICAL CENTER CHANNEL | 701 E CHANNEL ST<br>STOCKTON, CA - 952022628<br>US<br>Phone: 2099444700<br>Fax: 2097626808 | Requesting |
|                  | PMP00000086365   | GARCIA, ERIN, K                  | 701 E CHANNEL ST<br>STOCKTON, CA - 952022628<br>US<br>Phone: 2099444700<br>Fax: 2097626808 | Servicing  |
|                  | Attach Providers |                                  | Fax: 2097626808                                                                            |            |

#### **14. Service / Specialty Drug Request**

This is for the service or drug being requested

| Service/Specialty Drug<br>Request | Service Type *     | Select One          | × | Modifier      | Search Modifier                     | Q        |
|-----------------------------------|--------------------|---------------------|---|---------------|-------------------------------------|----------|
|                                   | Place of Service * | Select One          | ~ | Start Date *  |                                     | Ê        |
|                                   | Code Type          | Select One          | ~ | End Date *    |                                     | <b>#</b> |
|                                   | Service Code       | Search Service Code | Q |               | Please enter a value in this field. |          |
|                                   |                    | Advanced Search     |   | Requested # * | 1                                   |          |
|                                   |                    | Optional Fields     |   |               |                                     |          |
|                                   |                    | Add                 |   |               |                                     |          |

- Services Type Specialty, Vendor, Facility
- Place of Service Where services are going to be rendered.
- Start Date The date generated.
- End Date (standard authorization; some specialties may differ from others due to specific criteria)
- Required # This can be units or days.
- Modifiers should be included for applicable service codes.

# **15. Add Documents (***this field is optional, not mandatory unless the services require supporting documentation***)**

- Click Upload
- Attach documents from the user's computer.
- Once you attach documents, scroll down to the bottom of the online form and save the document.
- You will repeat the same process to save additional documents.

| Documents | Document Title *       | Medical Notes                          | Document Type        | Clinical Documentation | ~  |
|-----------|------------------------|----------------------------------------|----------------------|------------------------|----|
|           | Document Received Date | 02/13/2024                             | Document Description | Second Opinion         |    |
|           | Document Received Time | 10 🗸 41                                |                      |                        | 1. |
|           | Select Document        | Browse JIVA_Test Doc_Medical Docs.docx |                      |                        |    |
|           |                        |                                        |                      |                        |    |

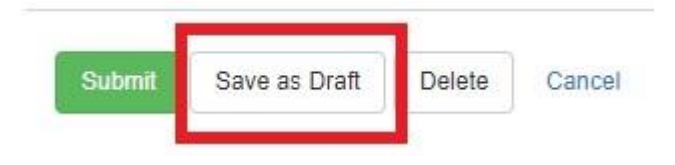

DUALAUTHSUBMSNMANUAL06032024E

Page 6 of 9

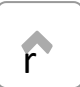

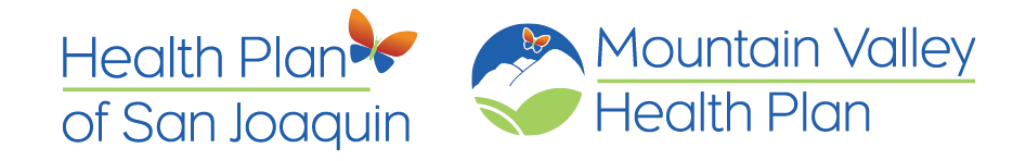

## 16. Notes (Optional)

| Notes | Note 1 | Туре | Provider Portal                       | ~ | Note Encounter Date | 02/13/2024 |   |    | *   |
|-------|--------|------|---------------------------------------|---|---------------------|------------|---|----|-----|
|       |        |      |                                       |   | Note Encounter Time | 10         | ~ | 41 | ~   |
|       | Note   | Text | File ▼ Edit ▼ View ▼ Format ▼ Tools ▼ |   |                     |            |   |    |     |
|       |        | 1    | B Z ⊻ <sup>Rec</sup> ©                |   |                     |            |   |    |     |
|       |        | 1    | Review clinical notes                 |   |                     |            |   |    |     |
|       |        | -    |                                       |   |                     |            |   |    |     |
|       |        |      |                                       |   |                     |            |   |    | lh. |
|       |        |      |                                       |   |                     |            |   |    |     |

## 17. Click Submit to finalize your submission.

| Submit | Save as Draft | Delete | Cancel |
|--------|---------------|--------|--------|
|        |               |        |        |

**Note:** Once submitted, click the dashboard icon and select 'Refresh' to populate the authorization created.

| Jiva <sup>™</sup> & Dashboard ≡ Me | nu 🗋 Memory List 🇰 Calendar                               |                      | 🜌 🎛 🔂 🛓 P. 📖                             |
|------------------------------------|-----------------------------------------------------------|----------------------|------------------------------------------|
| My Dashboard                       |                                                           |                      | ② Last Updated : 21 min ago 7 To Do Team |
| My Dashboard                       |                                                           |                      | O Last Updated : 21 min ago 2 To Do Team |
|                                    |                                                           |                      |                                          |
| $\Delta$ °                         | Work in Progress                                          |                      |                                          |
| Alerts                             |                                                           | 🔵 Today 🛛 🔍 Day 🥌    | 2 Days 🛛 S Days 🔍 S Days                 |
| 0<br>Messages                      | Pending Submissi                                          | on 1 1               |                                          |
| 20                                 | Further Information Requir                                | ed                   |                                          |
| My Requests                        | Pending Decision                                          | on 2 1 5             | 8 18                                     |
|                                    |                                                           | 0 1 2 3 4 5 6 7      | 8 9 10 11 12 13 14 15 16 17 18 19        |
|                                    |                                                           |                      |                                          |
| Requests by Type                   |                                                           | Í                    | Decisions Made Today                     |
|                                    | Processed Pending Submission Further Information Required | Pending Decision     | Approved Ornied Ornied Partial Denial    |
|                                    |                                                           |                      |                                          |
| 1P 40                              | •                                                         |                      |                                          |
| 0.0                                | 94                                                        |                      |                                          |
| Gr                                 | UU                                                        | 1 2 1/               |                                          |
| n 1 n 2                            | A Ε Ε 7 0 Λ 1Λ 11                                         | 10 10 14 12 12 17 10 |                                          |

DUALAUTHSUBMSNMANUAL06032024E

Page 7 of 9

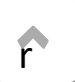

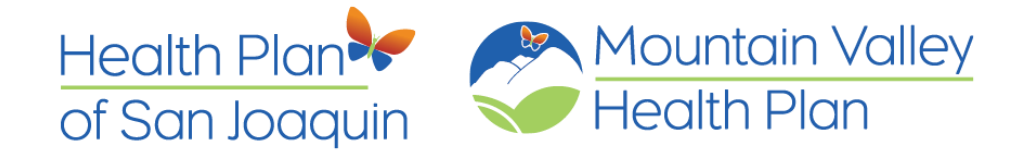

7751 S. Manthey Rd | French Camp, CA 95231 1-888-936-PLAN (7526) TTY 711 www.hpsj-mvhp.org

#### Jiva Resource Guide

Click the ① for help.

Jiva<sup>™</sup> & Dashboard ≡ Menu 🗅 Memory List 🛗 Calendar

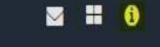

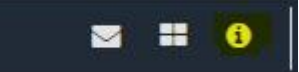

| Administrative Functions                     |  |
|----------------------------------------------|--|
| Member Management                            |  |
| Episode Management                           |  |
| Configuring Entities                         |  |
| Managing Preferred Drug List                 |  |
| Managing User Accounts                       |  |
| Working with Assessment Configuration Engine |  |
| Working with Sentinel Rules Engine           |  |
| Configuring Correspondence Templates         |  |
| Other Administrative Functions               |  |
| Configuring Worklists                        |  |
| Customizing and Reporting Billing Rates      |  |
| Configuring User Defined Fields              |  |
| About Performance Management Dashboards      |  |
| Introduction to Member Portal                |  |
| Provider Portal                              |  |
| Client Portal                                |  |
| Reinsurer Portal                             |  |

#### **Key Words:**

- Cert Number Authorization Number
- Processed Authorization with a decision (Approved, Denied, Partially Denied)
- Pending Submissions Authorization in Draft status, not submitted by the user.
- Further Information Required Nurses ask for more information.
- Pending Decision Authorization awaiting a decision
- My Request List of Authorization Created by the user

#### Main Menu My Dashboard

Widgets in the dashboard help you to access:

- Alerts: Messages and alerts addressed to you
- Messages: Gaps in Care (GIC) associated with members
- My Requests: Request that you have created

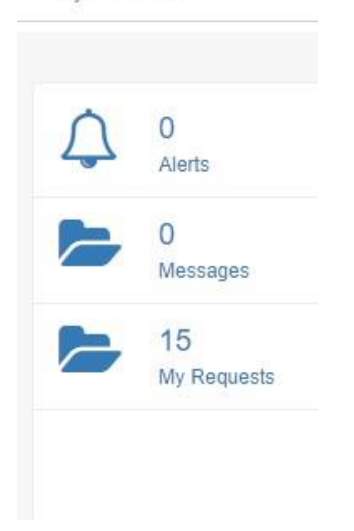

DUALAUTHSUBMSNMANUAL06032024E

Page 8 of 9

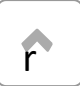

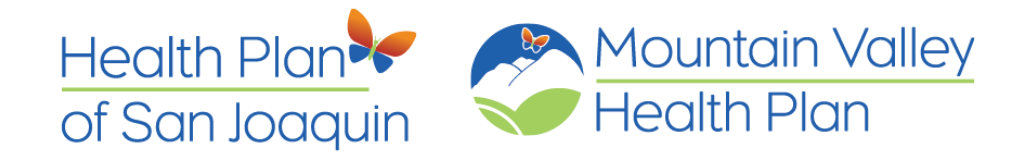

#### Work In Progress

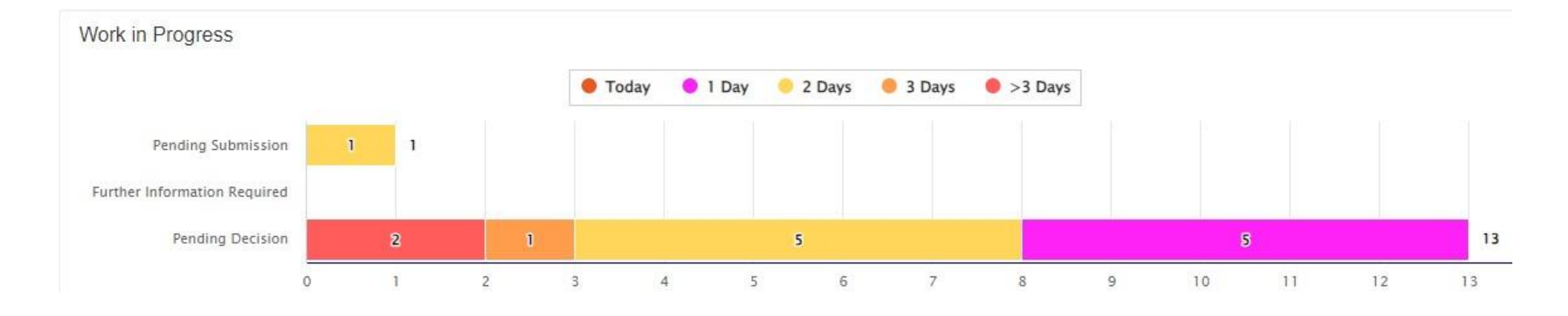

#### **Request by Type**

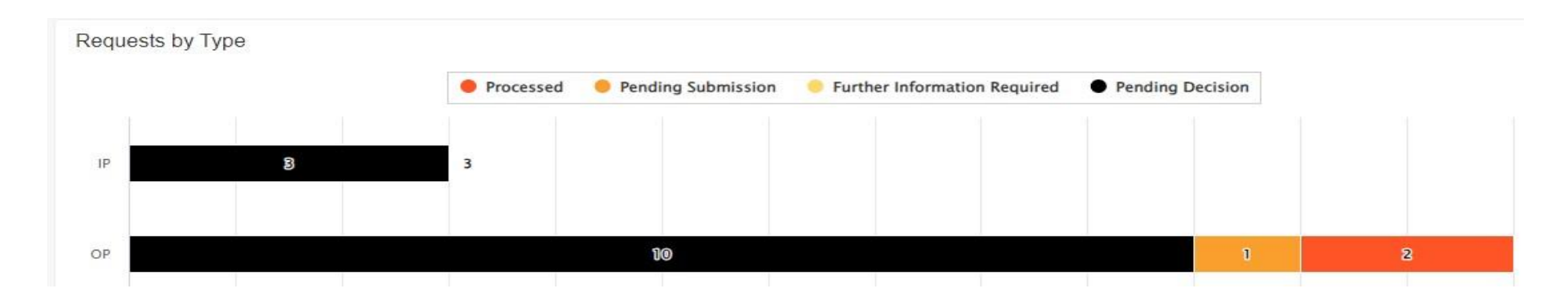

#### **Decisions Made Today**

| Approved | Denied | 🥚 Partial Denial |  |
|----------|--------|------------------|--|
|          |        |                  |  |
|          |        |                  |  |
|          |        |                  |  |
|          |        |                  |  |

DUALAUTHSUBMSNMANUAL06032024E

Page 9 of 9

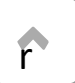